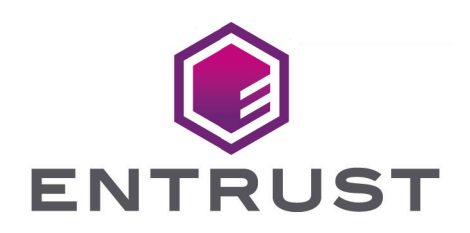

# Entrust Cryptographic Security Platform Key Management Vault

nShield<sup>®</sup> HSM Integration Guide

© 2025 Entrust Corporation. All rights reserved.

## Table of Contents

| 1. Introduction                                                          | 1 |
|--------------------------------------------------------------------------|---|
| 1.1. Product configuration                                               | 1 |
| 2. Install and configure the Entrust Key Management Vault server         | 3 |
| 2.1. Install the Key Management Vault server                             | 3 |
| 2.2. Configure the Key Management Vault Server                           | 3 |
| 3. Integrate Entrust Key Management Vault server and Entrust nShield HSM | 5 |
| 3.1. Prerequisites                                                       | 5 |
| 3.2. Initialize the HSM on Key Management Vault server                   | 5 |
| 3.3. Add one or more Key Management Vault nodes to the HSM               | 7 |
| 3.4. Set up the nShield HSM Server                                       | 8 |
| 3.5. Enable KMIP key wrapping (KMIP Vaults only)1                        | 2 |
| 3.6. FIPS Level 3 remarks and recommendations                            | 3 |
| 3.7. TLS Configuration                                                   | 4 |
| 4. Additional resources and related products                             | 6 |
| 4.1. nShield as a Service                                                | 6 |
| 4.2. KeyControl                                                          | 6 |
| 4.3. KeyControl as a Service                                             | 6 |
| 4.4. Entrust products                                                    | 6 |
| 4.5. nShield product documentation                                       | 6 |

# Chapter 1. Introduction

This guide describes how to:

- install and configure Entrust Cryptographic Security Platform Key Management Vault
- integrate Entrust Cryptographic Security Platform Key Management Vault and Entrust nShield HSM for establishing a hardware root of trust for all encryption keys
- protect the Cryptographic Security Platform Key Management Vault Admin Key in the HSM

When all of these procedures are performed, the combined solution facilitates regulatory compliance with a FIPS 140 Level 3 and Common Criteria EAL4+ root of trust.

- Entrust recommends that you allow only unprivileged connections unless you are performing administrative tasks.
- Until and including v13.4.5 firmware, all nShield HSMs require specific activation to utilize the elliptic curve features. See the nShield Security World documentation at nShield Product Documentation website.

### 1.1. Product configuration

Entrust has successfully tested nShield HSM integration with Key Management Vault in the following configurations:

| Vendor  | Product                         | Version                |
|---------|---------------------------------|------------------------|
| Entrust | Cryptographic Security Platform | 1.0                    |
| Entrust | Key Management Vault            | 10.4.5                 |
| Entrust | nShield Security World          | 13.6.8                 |
| Entrust | nShield HSM hardware            | Connect XC, nShield 5c |

#### 1.1.1. Supported features

Entrust has successfully tested nShield HSM integration with the following features:

| Feature   | Support |
|-----------|---------|
| Softcards | Yes     |

| Feature         | Support                     |
|-----------------|-----------------------------|
| Module-only key | Not Supported               |
| OCS cards       | For FIPS Authorization Only |
| nSaaS           | Not tested                  |

#### 1.1.2. Supported nShield hardware and software versions

Entrust has successfully tested with the following nShield hardware and software versions:

| HSM        | Security World Software | Firmware                       | Image  |
|------------|-------------------------|--------------------------------|--------|
| Connect XC | 13.6.8                  | 12.72.3 (FIPS 140-2 certified) | 13.6.7 |
| nShield 5c | 13.6.8                  | 13.4.5 (FIPS 140-3 certified)  | 13.6.7 |

# Chapter 2. Install and configure the Entrust Key Management Vault server

#### 2.1. Install the Key Management Vault server

The Entrust Key Management Vault server is a software solution deployed from an OVA or ISO image. Entrust recommends that you read the Entrust Key Management Vault Installation Overview online documentation to fully understand the Key Management Vault server deployment.

To configure a Key Management Vault cluster (active-active configuration is recommended), Entrust recommends the use of the OVA installation method, as described in the Entrust Cryptographic Security Platform Key Management Vault OVA Installation online documentation.

After the Key Management Vault server is deployed, configure the first Key Management Vault node as described in the Entrust Configuring the First Cryptographic Security Platform Key Management Vault Node (OVA Install) online documentation.

After completing this procedure, add the second node as described in the Entrust Adding a New Cryptographic Security Platform Key Management Vault Node to an Existing Cluster (OVA Install) online documentation to create the recommended active-active cluster.

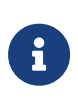

Although an active-active cluster is not a requirement, and a single Key Management Vault node can be deployed to perform its functions, Entrust strongly recommends deploying the solution with a minimum of four nodes in an active-active cluster solution.

Your Key Management Vault license determines how many Key Management Vault nodes you can have in a cluster. Key Management Vault requires the deployment of Cryptographic Security Platform Compliance Manager (CSPCM). CSPCM manages licenses for the various Key Management Vault(s) in the organization. For full information about the Key Management Vault licensing, see the Entrust Upgrading Your Trial License online documentation.

### 2.2. Configure the Key Management Vault Server

After the Entrust Key Management Vault server is deployed and the initial installation is complete, you can configure the network settings, e-mail server preferences and cluster. For these procedures, see the Cryptographic Security Platform Key Management Vault

System Configuration in the Administration Guide.

## Chapter 3. Integrate Entrust Key Management Vault server and Entrust nShield HSM

This chapter describes the procedure to integrate Entrust Key Management Vault server and Entrust nShield HSM for establishing a hardware root of trust for all encryption keys. This also describes how the Key Management Vault Admin Key is protected in the HSM.

These procedures are optional but the combined solution facilitates regulatory compliance with a FIPS 140 Level 3 and Common Criteria EAL4+ root of trust.

The guide covers FIPS 140 Level 2 compliance and will note when different instructions are needed for compliance with FIPS 140 Level 3.

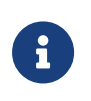

With Multi vault support, KMIP key wrapping is set at the vault level. Each KMIP vault will set up according to their requirements. Refer to Enable KMIP key wrapping (KMIP Vaults only) for details.

#### 3.1. Prerequisites

Before you integrate Entrust Key Management Vault server and Entrust nShield HSM, complete the following tasks:

- Entrust Key Management Vault server has been deployed and configured. For details, see Install and configure the Entrust Key Management Vault server.
- Entrust Cryptographic Security Platform Compliance Manager has been deployed and configured.
- The Entrust nShield HSM has been deployed and configured. For details, see the *Installation Guide* for your HSM.
- You have rights to add new clients to the HSM configuration.

#### 3.2. Initialize the HSM on Key Management Vault server

To initialize the HSM on Key Management Vault server:

- 1. Log into the Key Management Vault Appliance Manager web user interface using an account with Security Admin privileges.
- 2. In the top menu bar, select **Settings** and then select **System Settings** > **HSM Server Settings**.

|                         | System Settings |
|-------------------------|-----------------|
| App Links               |                 |
| HSM Server Settings     |                 |
| Proxy Settings          |                 |
| SNMP Settings           |                 |
| License                 |                 |
| System Upgrade          |                 |
| System Decommission     |                 |
| Syslog Server           |                 |
| Two-Factor Authenticati | ion Settings    |
| Console Settings        |                 |
| WebGUI Alert Settings   |                 |

3. Select Actions > HSM Type > Entrust nShield HSM.

| Actions -   | Server List | _                   |
|-------------|-------------|---------------------|
| HSM Type: * | Г           | Choose One          |
|             |             | Choose One          |
|             |             | Entrust nShield HSM |
|             |             | Thales Luna HSM     |

4. In the nShield HSM Clients dialog, select Copy IP address and key hashes to clipboard.

| nShield HSM Clients                                                                                                    |  |  |  |  |  |
|----------------------------------------------------------------------------------------------------|--|--|--|--|--|
| There were 2 nShield HSM clients initialized.                                                                                                    |  |  |  |  |  |
| Next Step                                                                                                    |  |  |  |  |  |
| In the Client List, the IP addresses and key hashes of all the clients are listed. These need to be sent to the HSM Administrator.                                                                                 |  |  |  |  |  |
| Note: You may skip this step if you are using nShield as a Service where the details are NOT needed to be sent to the HSM Administrator.                                                                           |  |  |  |  |  |
| Copy IP addresses and key hashes to clipboard                                                                                                    |  |  |  |  |  |
| What's next?                                                                                                    |  |  |  |  |  |
| After giving the IP addresses and key hashes to the HSM Administrator (not needed for nShield as a Service), you will receive a Security World Bundle. At this point, the remaining setup workflow can be started. |  |  |  |  |  |
| The following information will be needed to complete the setup:                                                                                                    |  |  |  |  |  |
| The following server details: Server Name/FQDN, Server IP, ESN, Port and Key Hash.                                                                                                    |  |  |  |  |  |
| The Security World Bundle file that is provided by the HSM Administrator.                                                                                                    |  |  |  |  |  |
| Create softcard information consisting of Label and Password.                                                                                                    |  |  |  |  |  |
| Ok                                                                                                    |  |  |  |  |  |

5. Paste the contents of the clipboard into a file.

Your HSM administrator will need the IP address and hash pairs to add the Key Management Vault nodes as an HSM clients.

The following is an example data file for a 2-node Key Management Vault cluster:

172.16.124.100 32a28a759b2055cf3d2956eb295da931c205ae9c 172.16.124.101 56eb295da931c205ae9c32a28a759b2055cf3d29

6. Save the file.

# 3.3. Add one or more Key Management Vault nodes to the HSM

Send the IP address and hash pair for each Key Management Vault node in the cluster to the HSM administrator.

The HSM administrator adds each Key Management Vault node as a client to the HSM and sends back the following information:

• A zipped file that contains the nShield Security World and HSM module files.

Zipped file content example:

world module\_5F08-02E0-D947

When multiple HSMs are used there will be a module\_NNN file for each HSM.

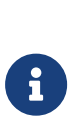

The zipped file should contain the Security World and HSM module files. For a level 3 world, FIPS authorization is required. Entrust recommends that an OCS card is used to provide FIPS authorization for the generation of keys. The card and cards files in this case should also be included in the zipped file and the OCS card to be left inserted in the HSM. If more than one HSM is used, have the OCS card inserted in each HSM. Keep in mind that the OCS is only used for FIPS authorization and does not protect any keys.

Zipped file content example with OCS card (FIPS Level 3 world file):

world
module\_5F08-02E0-D947
card\_1296a68c901427d44bf68a029c0b72b8f4fb2e15\_1
cards\_1296a68c901427d44bf68a029c0b72b8f4fb2e15

- The HSM server name. This can be the FQDN if defined, If an FQDN is not defined, it can be the ESN of the HSM.
- The IP address of the HSM.
- The Electronic Serial Number (ESN) and the key hash of the HSM. This can be obtained by running the following command on the nShield RFS server:

[anonkneti <hsm-ip-address>]

• The network port number that the HSM uses.

#### 3.4. Set up the nShield HSM Server

To set up the nShield HSM Server:

1. In the Get Started step of the nShield HSM Server Setup dialog, select Continue.

| nShield HSM Server Setup       |                                                                                                    |                 |                       |              | ×             |          |  |
|--------------------------------|----------------------------------------------------------------------------------------------------|-----------------|-----------------------|--------------|---------------|----------|--|
| Ge                             | t Started                                                                                                    | Enrollment      | Security World        | Card List    | Softcard      |          |  |
| Befor<br>given<br>HSM<br>shoul | Before continuing with the setup, the IP Addresses and Key Hashes should have been<br>given to the HSM Administrator (not needed for nShield as a Service) and in return, the<br>HSM Administrator should have provided a Security World Bundle. With this bundle, you<br>should have what you need to finish setting up the HSM server. |                 |                       |              |               |          |  |
| The f                          | ollowing is                                                                                                    | needed to com   | plete the setup:      |              |               |          |  |
|                                | The following server details: Server Name/FQDN, Server IP, ESN, Port and Key Hash.                                                                                                    |                 |                       |              |               |          |  |
|                                | The Securi                                                                                                    | ty World Bundle | file that is provided | by the HSM A | dministrator. |          |  |
|                                | Create softcard information consisting of Label and Password.                                                                                                    |                 |                       |              |               |          |  |
| Car                            | ncel                                                                                                    |                 |                       |              |               | Continue |  |

- 2. In the **Enrollment** step of the dialog:
  - a. For **Server Name**, enter the server FQDN for the HSM (if defined) or the ESN of the HSM.
  - b. For Server IP, enter the IP address of the HSM.
  - c. For **ESN**, enter the ESN of the HSM.
  - d. For Port, enter the required port. The default is 9004.
  - e. For Key Hash, enter the key hash of the HSM.
  - f. Select Enroll and Continue.

| nShield HSM Server Setup |              |                |           |               | ×       |
|--------------------------|--------------|----------------|-----------|---------------|---------|
| Get Started              | Enrollment   | Security World | Card List | Softcard      |         |
| Enroll with Serv         | ver Settings |                |           |               |         |
| Server Name *            |              |                |           |               |         |
| 1718-0201-08             | 67           |                |           |               |         |
| Server IP *              |              |                |           |               |         |
| 10.194.148.27            |              |                |           |               |         |
| ESN*                     |              |                |           |               |         |
| 1718-0203-08             | 10           |                |           |               |         |
| Port *                   |              |                |           |               |         |
| 9004                     |              |                |           |               |         |
| Key Hash *               |              |                |           |               |         |
| 732523006-33             | ALC: CHI     | 10.00          |           |               |         |
| Cancel                   |              |                |           | Enroll and Co | ontinue |

- 3. In the Security World step of the dialog:
  - a. Select Load File.
  - b. Browse to the zipped file that you received from the HSM administrator in Add one or more Key Management Vault nodes to the HSM.
  - c. Select Upload and Continue.

| nShield HSM Server Setup                  |                                        |                                             |                      |                   | ×       |  |
|-------------------------------------------|----------------------------------------|---------------------------------------------|----------------------|-------------------|---------|--|
| Get Started                               | Enrollment                             | Security World                              | Card List            | Softcard          |         |  |
| Upload Security                           | Upload Security World Bundle           |                                             |                      |                   |         |  |
| A security world t<br>file in order to en | oundle file needs<br>roll the Applianc | s to be provided from<br>the Management nod | m the HSM Ad<br>les. | ministrator. Uplo | ad this |  |
| .zip                                      |                                        |                                             |                      |                   |         |  |
| Cancel                                    |                                        |                                             |                      | Upload and Co     | ontinue |  |

- 4. In the Card List step of the dialog:
  - a. Only used if using FIPS Level 3 world file with an OCS card.
  - b. Select Accept All Cards

| nShield HSM Server Setup            |                            |                          |           | ×        |          |
|-------------------------------------|----------------------------|--------------------------|-----------|----------|----------|
| Get Started                         | Enrollment                 | Security World           | Card List | Softcard |          |
| Card List *<br>Choose to accept a   | III cards, reject all c    | ards or add specific car | ds.       |          |          |
| Accept all car<br>All cards will be | rds () Add sp<br>accepted. | ecific cards             |           |          |          |
| Cancel                              |                            |                          |           | I        | Continue |

c. Select **Continue** 

- 5. In the **Softcard** step of the dialog:
  - a. For Softcard Label, enter a unique name. This value is user-defined.
  - b. For **Softcard Password**, enter a password. This value is user-defined.
  - c. For **Confirm Softcard Password**, re-enter the password. For example:

| nShield HSM Server Setup                    |                                                                   |                                                                     |                                                    | ×                                                          |                 |  |
|---------------------------------------------|-------------------------------------------------------------------|---------------------------------------------------------------------|----------------------------------------------------|------------------------------------------------------------|-----------------|--|
| Get Started                                 | Enrollment                                                        | Security World                                                      | Card List                                          | Softcard                                                   |                 |  |
| Create Softcard                             | nd passphrase to                                                  | o link to the HSM Se                                                | erver.                                             |                                                            |                 |  |
| Keep a r<br>during a<br>using Pa<br>Manager | ecord of the soft<br>Master Key Red<br>issword mode, the<br>ment. | tcard label and pass<br>covery (MKR). If Roo<br>he password will be | word. These v<br>ot-of-Trust is e<br>needed in ord | vill both be need<br>nabled for the H<br>er to boot Applia | ed<br>SM<br>nce |  |
| Softcard Label *                            | Softcard Label * 🟮                                                |                                                                     |                                                    |                                                            |                 |  |
| mysoftcard                                  |                                                                   |                                                                     |                                                    |                                                            |                 |  |
| Softcard Passwo                             | ord * 🚯                                                           |                                                                     |                                                    |                                                            |                 |  |
|                                             |                                                                   |                                                                     | Þ                                                  |                                                            |                 |  |
| Confirm Softcard Password *                 |                                                                   |                                                                     |                                                    |                                                            |                 |  |
| •••••                                       |                                                                   |                                                                     |                                                    |                                                            | Þ               |  |
| Cancel                                      |                                                                   |                                                                     |                                                    | Complete                                                   | e Setup         |  |

- d. Keep a record of the Softcard label and password. These will be needed during a Master Key Recovery (MKR). If Root-of-Trust is enabled for the HSM using Password mode, the password is also needed to boot Key Management Vault.
- e. If using a FIPS Level 3 world file, the OCS card must be inserted in the HSM for the setup to complete successfully. If not inserted, you will get an error message at this stage. For example:

| Create Softcard<br>Create a label and passphrase to link to the HSM Server.                                                                                                    |                                | (SS)<br>KMIP | SETTINGS                   | SECROOT 💄                 |   |
|----------------------------------------------------------------------------------------------------|--------------------------------|--------------|----------------------------|---------------------------|---|
| Keep a record of the softcard label and password. These will both be in<br>during a Master Key Recovery (MKR). If Root-of-Trust is enabled for the<br>using Password mode, the password will be needed in order to boot K | needed<br>ne HSM<br>eyControl. | L            | Applicate<br>Failed to cre | on Error<br>eate softcard | × |
| Softcard Label •   mysoftcard                                                                                                    |                                |              |                            |                           |   |
| Softcard Password • 1                                                                                                    |                                |              |                            |                           |   |
|                                                                                                    | 9b                             |              |                            |                           |   |
| Confirm Softcard Password •                                                                                                    |                                |              |                            |                           |   |
|                                                                                                    | Þ                              |              |                            |                           |   |
| Cancel                                                                                                    | plete Setup                    |              |                            |                           |   |

Insert the OCS card.

f. Select Complete Setup.

The nShield Connect HSM is now configured to work with Entrust Key Management Vault. For example:

| Actions - Basic Server List Client List Card List | nShield HSM Server Settings                                       |  |  |
|---------------------------------------------------|-------------------------------------------------------------------|--|--|
| nShield HSM State: 0                              | ENABLED V                                                         |  |  |
| Session Timeout: 🕲                                | 30 minutes                                                        |  |  |
| Softcard Label:                                   | mysoftcard                                                        |  |  |
| Softcard Password:                                | Input a new password to change the stored password.               |  |  |
| Confirm Softcard Password:                        | Ø                                                                 |  |  |
| Admin Key ID:                                     | Admin Key is currently not stored. Please regenerate to store it. |  |  |
| HSM Root-of-Trust Mode:                           | Disabled V                                                        |  |  |
| HSM Root-of-Trust Timeout:                        | Never                                                             |  |  |
| Version:                                          | nshield (13.6.8-207-59ef4f51)                                     |  |  |
| FIPS 140-2 Level 3 Enabled:                       | ✓ YES                                                             |  |  |

#### 3.4.1. Enable HSM Root-of-Trust mode

HSM Root-of-Trust (ROT) is disabled by default. HSM ROT provides enhanced protection for the contents of the object store. HSM ROT is gained when the HSM provides the cryptographic keys necessary to unlock the object store.

If the HSM cannot be contacted when Key Management Vault server boots, or if the correct keys cannot be located, trust cannot be established with the HSM and Key Management Vault is not allowed to begin servicing key requests.

If you remove the HSM from the Key Management Vault configuration, the HSM ROT configuration is also destroyed. Entrust strongly recommends enabling it by selecting one of the modes available. For example:

| Disabled                                                            | ~ |
|---------------------------------------------------------------------|---|
| Root-of-Trust mode using HWSIG<br>Root-of-Trust mode using Password |   |
| Disabled                                                            |   |

Once you **Enable** ROT, **Apply** the new configuration by selecting **Apply**.

• Root-of-Trust mode using HWSIG:

The hardware signature is used to wrap the HSM configuration file. Unless there is a change to the Key Management Vault hardware configuration, booting Key Management Vault will require no user intervention before it can begin servicing requests.

Virtual machine configuration changes may result in a need to recover the HSM configuration changes. When this happens, the normal Key Management Vault Masterkey Recovery procedure is used which requires the admin key that had been

downloaded when Key Management Vault was installed.

• Root-of-Trust mode using Password:

The HSM's softcard password is used to wrap the HSM configuration file. When Key Management Vault boots, the UI will prompt for the HSM password. Only when the password is correctly entered is Key Management Vault allowed to begin booting.

The HSM password must be entered on each node of the cluster. For instance, if the entire cluster is restarted, it will only begin servicing requests once the password has been entered on all of the nodes in the cluster.

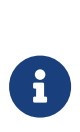

If you enable **Root-of-Trust**, you cannot reset the HSM configuration through the GUI unless you destroy the Root-of-Trust configuration using the console. Please contact Entrust support for details on how to destroy the Root-of-Trust configuration to be able to reset the HSM configuration.

#### 3.4.2. Test HSM connectivity

To test HSM connectivity:

- 1. Access the nShield HSM Server Settings screen.
- 2. Select the Actions menu.
- In the Basic tab, select Test Connection to ensure that the HSM is fully connected to Key Management Vault.

#### 3.4.3. Generate new Admin Key

To make proper use of the HSM integration, regenerate the Admin Key in the HSM. Follow the instructions in the Generating the Admin Key section of the Key Management Vault Administration guide.

#### 3.5. Enable KMIP key wrapping (KMIP Vaults only)

KMIP key wrapping is set at the vault level. Each vault will be configured according to its requirements.

1. Log into the KMIP Vault web user interface using the Login URL.

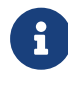

The KMIP Vault **Login** URL is available by clicking the Vault **View Details** link available in the Cryptographic Security Platform **Vault**  **Management** interface. This URL is different from the standard Key Management Vault web user interface URL.

- 2. In the top menu bar, select the **Settings** icon.
- 3. Select the **Settings** tab and then the **HSM** tab. For example:

| Settings                                        |         |                |     |          |
|-------------------------------------------------|---------|----------------|-----|----------|
|                                                 |         | Authentication | HSM | Advanced |
| KMIP Key Wrapping<br>Status                     |         |                |     |          |
| Server 🛈 *                                      |         |                |     |          |
| Entrust HSM (nShield Connect HSM)               |         | ~              |     |          |
| HSM Root Key Label *                            |         |                |     |          |
| MyKeyLabel                                      |         |                |     |          |
| KEK Cache Timeout*                              |         |                |     |          |
| 0                                               | Seconds |                |     |          |
| A Timeout value of 0 implies cache is disabled. |         |                |     |          |
|                                                 |         | Enable         |     |          |
| HSM Root Key Label 🔞<br>MyKeyLabel              |         |                |     |          |
| Locate KMIP Root Key                            |         |                |     |          |

- 4. For KMIP Key Wrapping, enable the Status. If this is the first time doing this, you will not be able to set Status to Enabled. This will happen when you select the Enable action at the bottom of the dialog.
- 5. For Server, select System HSM (nShield Connect HSM).
- 6. In the HSM Root Key Label field, enter a unique name for the HSM Root Key.
- 7. For KEK Cache Timeout, enter how long you want Key Management Vault to cache the HSM-derived Key Encryption Keys (KEKs). The maximum length is 24 hours. This guide uses 0 for the value so that no cache is used, which forces Key Management Vault to use the HSM every time.
- If a FIPS level 3 world file is used, insert the OCS card in the HSM. If the OCS card is not inserted, an error appears when you select **Enable**. To resolve this, select **OK** and insert the OCS card in the HSM.
- 9. Select Enable.

Once you apply the changes, a re-key of the KMIP objects takes place. You can check the audit logs for this action record.

#### 3.6. FIPS Level 3 remarks and recommendations

Recommendations for when a FIPS Level 3 world file is used for the HSM configuration:

- Create an OCS card 1/N where N is at least the number of HSMs being used in the configuration.
- All nShield 5 HSMs in the configuration must use the same world file.
- Leave the OCS card inserted on each HSM used in the configuration. This will prevent issues in case of a failure of one of the HSMs configured.
- The zipped bundle file used in the configuration must have the world, module, card and cards files in the bundle.
- The OCS card is only used for FIPS authorization and not to protect the keys.
- The OCS card must be present any time new key material is created (FIPS authorization).
- Regenerate the Admin Key.
- Enable HSM Root of Trust.
- Enable KMIP key wrapping at the KMIP Vault.

#### 3.7. TLS Configuration

Key Management Vault uses Transport Layer Security (TLS). Support has also been added for Extended Master Secret (EMS).

The online documentation for this can be found here:

TLS Configuration section of the Key Management Vault Administration Guide.

By default, Key Management Vault comes setup with **TLS 1.3** and **EMS enforced**. These settings may cause problems during the integration where the client software fails to communicate with Key Management Vault because either it does not support **TLS 1.3** or **EMS**.

To change these settings:

- 1. Log into the Key Management Vault Appliance Manager web user interface.
- 2. Select Settings in the top level menu.
- 3. Under General Settings, select TLS Configuration.
- 4. To change the protocol version use the **Protocol Tab**. Supported options are:
  - a. TLSv1.2, TLSv1.3
  - b. TLSv1.3 only (default)
- 5. Adjust the protocol according to what the client software supports.
- 6. Under the **TLS Extended Master Secret** tab, you can change the **EMS** settings. They are:

- a. Enforce EMS (default)
- b. Do not enforce EMS (Not Recommended has known vulnerabilities)
- 7. Adjust the EMS settings according to what the client software supports.

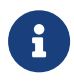

When you change the **EMS** settings, the Key Management Vault nodes in the cluster will reboot and you will have to log back in.

# Chapter 4. Additional resources and related products

- 4.1. nShield as a Service
- 4.2. KeyControl
- 4.3. KeyControl as a Service
- 4.4. Entrust products
- 4.5. nShield product documentation